# Méthodes pour supprimer des fichiers récalcitrants dans MAC OS X

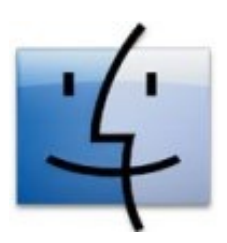

Il arrive à certains moments de rencontrer des fichiers que l'on ne peut pas supprimer. Le plus souvent ils se trouvent dans la corbeille et refusent de disparaître, même si l'on redémarre sa machine. Voici quatre méthodes pour supprimer ces fichiers récalcitrants et au moins une est garantie de fonctionner.

## Méthode 1 – Vider la corbeille en mode sécurisé

Probablement la solution la plus simple et qui fonctionne presque à tous les coups. Aller dans le menu du finder en haut à gauche de l'écran et choisir "**Vider la corbeille en mode sécurisé**" situé en dessous du classique "vider la corbeille". Cette fonction est utilisée normalement pour s'assurer que les articles supprimés restent supprimés en écrivant de nombreuses fois par dessus des données aléatoires.

### Méthode 2 – Applications tierces

Il y a beaucoup d'applications disponibles pour forcer à vider la corbeille. Il y en a une en particulier qui remplit uniquement cette tache Super Empty Trash "gratuitement". Il y a des alternatives qui permettent d'effectuer d'autres tâches complémentaires comme Mac Helpmate et OnyX toujours librement.

#### Méthode 3 – Utiliser le Terminal

Cette méthode demande un petit peu d'attention car faire des erreurs dans le Terminal peut causer des dégâts dans le système.

Pour supprimer un fichier via le Terminal, ouvrez le dans Application, dossier utilitaire ou **Maj+Commande+U** à partir du Finder. Tapez "**rm -f** " sans les guillemets et avec un espace après le f. Cherchez alors le **fichier** qui ne veut pas disparaître, glissez le sur le Terminal et le chemin amenant à ce fichier devrait apparaître. Vérifiez bien que c'est le bon fichier et appuyez sur **entrée**. Si a la place d'un fichier vous voulez supprimer un **dossier** tapez plutôt dans le Terminal "**rm -rf** ".

Si ça ne marche toujours pas, la prochaine étape est d'utiliser la fonction "**sudo rm -f** " . C'est à prendre avec des pincettes car vous pouvez détruire des fichiers vitaux. Suivez la même procédure que ci-dessus et cette fois ci il faudra entrer un mot de passe administrateur pour conclure.

#### Méthode 4 – Créer un compte utilisateur temporaire

Cette méthode demande plus de temps mais est intéressante si vous ne voulez pas utiliser le Terminal.

Commencez en ouvrant les préférences système et en créant un nouveau compte utilisateur dans comptes.

Le nom d'utilisateur importe peu, il faut juste se souvenir du mot de passe. Ensuite glissez le fichier récalcitrant de la corbeille au dossier partagé se trouvant dans le dossier utilisateur. Fermez votre session et ouvrez la nouvelle session créée. A partir de là glissez le fichier dans la corbeille. Fermez à nouveaux la session et réouvrez la session normale. Retournez dans les préférences systèmes et dans comptes, supprimez le compte en le sélectionnant et appuyez sur la touche supprimer. Sélectionnez supprimer dans la fenêtre d'invitation et le compte utilisateur sera supprimé ainsi que le vilain fichier.

via MacOSTips

**NB** N'hésitez pas à faire part de vos solutions dans les commentaires

About these ads